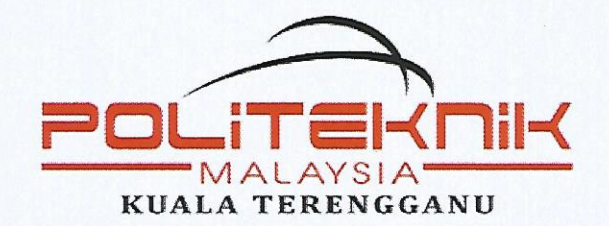

# MEMO PERHUBUNGAN

|          | _ |                                                                                                    |           |   |                              |
|----------|---|----------------------------------------------------------------------------------------------------|-----------|---|------------------------------|
| Daripada | : | Ketua Jabatan Hal Ehwal<br>dan Pembangunan Pelajar                                                               | Ruj. Fail | : | PKT-HEP/ 06/01/01 Jld.v3 (7) |
|          |   |                                                                                                    | Tarikh    | : | 18 JUN 2023                  |
| Kepada   | : | 1.Ketua Jabatan JKE<br>2.Ketua Jabatan JTMK<br>3.Ketua Jabatan JMSK<br>4.Ketua Jabatan JPA<br>5.Semua Ketua Unit | Salinan   | : | Pengarah, TSPA, TPA, Fail    |

Tuan,

#### MAKLUMAN TARIKH LAPOR DIRI PELAJAR SENIOR SESI I : 2023/2024

Adalah saya dengan hormatnya diarah merujuk kepada perkara di atas.

2. Sukacita dimaklumkan bahawa semua *Pelajar Senior Sesi* I : 2023/2024 dikehendaki melapor diri secara atas talian (*online*) melalui SPMP mengikut ketetapan berikut:

| Tarikh Bayar Yuran       | : 25/07 hingga 24/08/2023                                  |  |  |  |
|--------------------------|------------------------------------------------------------|--|--|--|
|                          | (tertakluk kepada keputusan peperiksaan rasmi)             |  |  |  |
| Tarikh Lapor Diri online | : 26/07 hingga 26/08/2023                                  |  |  |  |
| Tarikh Daftar Kursus     | : (rujuk Jabatan Akademik / Penyelaras Penasihat Akademik) |  |  |  |
| Tarikh Mula Kuliah       | : 27/08/2023 (Ahad)                                        |  |  |  |
| * Pelajar yang men       | npunyai masalah untuk lapor diri secara online perlu       |  |  |  |

menghubungi pejabat HEP dengan kadar segera.

3. Maklumat lanjut boleh dicapai melalui laman web rasmi Politeknik Kuala Terengganu. Kerjasama dan jasa baik tuan saya dahului dengan ucapan terima kasih.

Sekian.

#### "MALAYSIA MADANI"

## "BERKHIDMAT UNTUK NEGARA"

Saya yang menjalankan amanah,

(MOHD ZAILANLEHN SULONG)

NI ~ D/01 SESI/21 SESI 1: 2023\_2024/05 Pendaftaran

# PANDUAN PENDAFTARAN PELAJAR SENIOR POLITEKNIK KUALA TERENGGANU

# A. Tarikh-tarikh Penting:

- 1. Tarikh Bayar Yuran : **25/07 hingga 24/08/2023**
- 2. Tarikh Lapor Diri online : 26/07 hingga 26/08/2023
- Tarikh Daftar Kursus : (rujuk Jabatan Akademik / Penyelaras Penasihat Akademik) Tarikh Mula Kuliah : 27/08/2023 (Ahad)

\*\* Pendaftaran Pelajar Tangguh/Bermasalah (pelajar yang mempunyai sekatan untuk mendaftar) perlu menghubungi pejabat Hal Ehwal dan Pembangunan Pelajar di talian 09-6322055/2023 dengan kadar segera.

# B. Maklumat Bayaran

|                     | 1. YURAN PENGAJIAN                                                  | 2. BAYARAN PELBAGAI                                                                                    |                                                    |  |
|---------------------|---------------------------------------------------------------------|----------------------------------------------------------------------------------------------------|----------------------------------------------------|--|
| SEMESTER            | (JomPAY)                                                            | Affin Bank                                                                                             |                                                    |  |
| PENGAJIAN           | Biller Code: 821447<br>Ref1 : NO KP PELAJAR<br>Ref2 : NO HP PELAJAR | No Akaun: 105150001825<br>(Koperasi PKKT Berhad)<br>Ref1 : NO KP PEND. & KELAS<br>Ref2 : NO KP PELAJAR | CATATAN                                            |  |
| SEMESTER 1          | RM 200.00                                                           | RM 300.00                                                                                              | Pelajar Baharu                                     |  |
| SEMESTER 2          | RM 200.00                                                           | -                                                                                                    |                                                    |  |
| SEMESTER 3          | RM 200.00                                                           | RM 35.00                                                                                               |                                                    |  |
| SEMESTER 4          | RM 200.00                                                           | -                                                                                                    |                                                    |  |
| SEMESTER 5          | RM 200.00                                                           | RM 35.00                                                                                               |                                                    |  |
| LATIHAN INDUSTRI    | -                                                                   | -                                                                                                    | Pelajar-pelajar yang<br>menjalani Latihan industri |  |
| SEMESTER 6 (EXTEND) | RM 200.00                                                           | -                                                                                                    |                                                    |  |
| SEMESTER 7 (EXTEND) | RM 200.00                                                           | RM 35.00                                                                                               | Pelajar semester extend yanş                       |  |
| SEMESTER 8 (EXTEND) | RM 200.00                                                           | -                                                                                                    | masih belum layak Ll                               |  |
| SEMESTER 9 (EXTEND) | RM 200.00                                                           | RM 35.00                                                                                               |                                                    |  |

# JADUAL BAYARAN YURAN PENGAJIAN PKT (MENGIKUT SEMESTER)

# Sila <mark>cetak dan simpan bukti bayaran</mark> untuk rujukan sekiranya diperlukan di masa akan datang.

NI ~ D/01 SESI/21 SESI 1: 2023\_2024/05 Pendaftaran

# 1. Yuran Pengajian : RM200

- a. Semua Pelajar senior **perlu** menjelaskan yuran berikut (Kecuali Pelajar yang menjalani Latihan Industri):
- b. Bayaran hanya menggunakan kaedah JomPAY

Biller Code: 821447 Ref1 : NO KP PELAJAR Ref2 : NO HP PELAJAR

Pastikan no KP dan no HP yang dimasukkan
adalah tepat untuk mengelakkan data
bayaran anda tidak dapat dibaca oleh SPMP
Sila cetak dan simpan BUKTI BAYARAN

\*\*Nota:

- i. Bayaran yang dibuat sebelum jam 5 petang akan diterima pada hari bekerja berikutnya (24 jam hari bekerja).
- ii. Bayaran yang dibuat selepas jam 5 petang akan diterima pada hari bekerja + 1 berikutnya (48 jam hari bekerja).
- iii. Bayaran yang dibuat pada hari cuti umum akan diterima pada hari bekerja berikutnya.
- iv. Hubungi Jabatan Hal Ehwal Pelajar sekiranya masih tidak dapat melapor diri selepas tempoh menunggu yang dinyatakan (kemukakan bukti bayaran yang telah dibuat)

# 2. Bayaran Pelbagai (Insurans Pelajar) : RM35

- a. Perlu dijelaskan oleh pelajar semester 3, 5, 7 dan 9 sahaja.
- b. Bayar di Kaunter Affin Bank menggunakan slip Deposit/Simpanan **ATAU** secara *online banking* atas nama **Koperasi PKKT Berhad**:

| Nama     | : Koperasi PKKT Berhad   |   |                                   |
|----------|--------------------------|---|-----------------------------------|
| No Akaun | : 1051 5000 1825         |   |                                   |
| ref1     | : No Pendaftaran & Kelas | ן | WAJIB masukkan                    |
| ref2     | : No Kad Pengenalan      | ſ | maklumat ini sbg<br>bukti bayaran |

C. Bukti bayaran (Salinan slip bayaran atau screenshort online banking - pastikan tarikh, masa, nama, nombor pendaftaran ditulis pada reference) dan diserahkan kepada Penasihat Akademik selewat lewatnya pada 30/08/2023 (Rabu).

# PANDUAN LAPOR DIRI ONLINE PELAJAR SENIOR

1. Log masuk ke www.spmp.pkt.edu.my

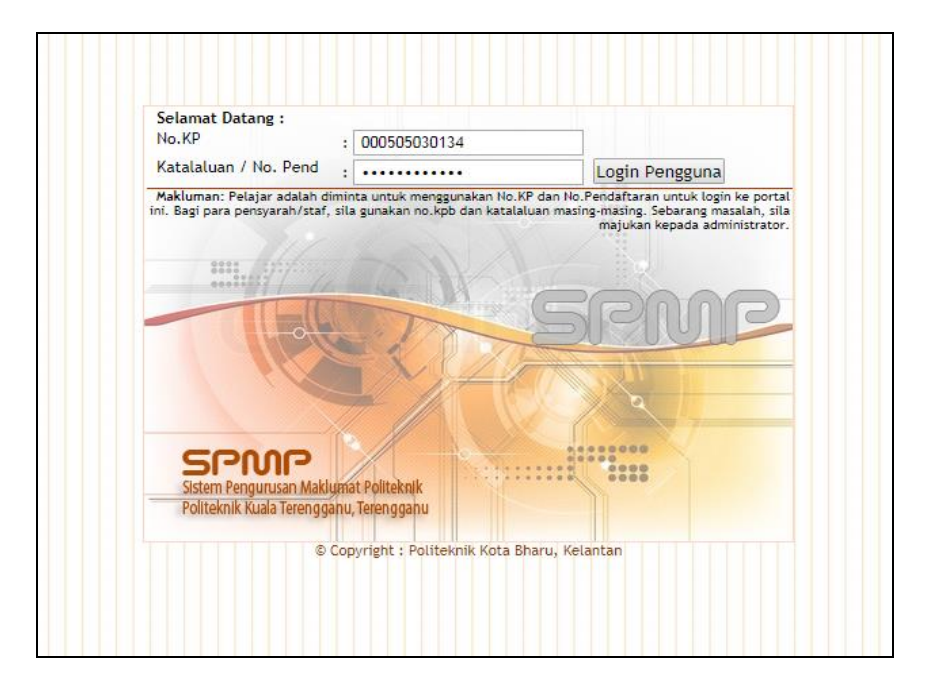

2. Klik pada menu iHelp

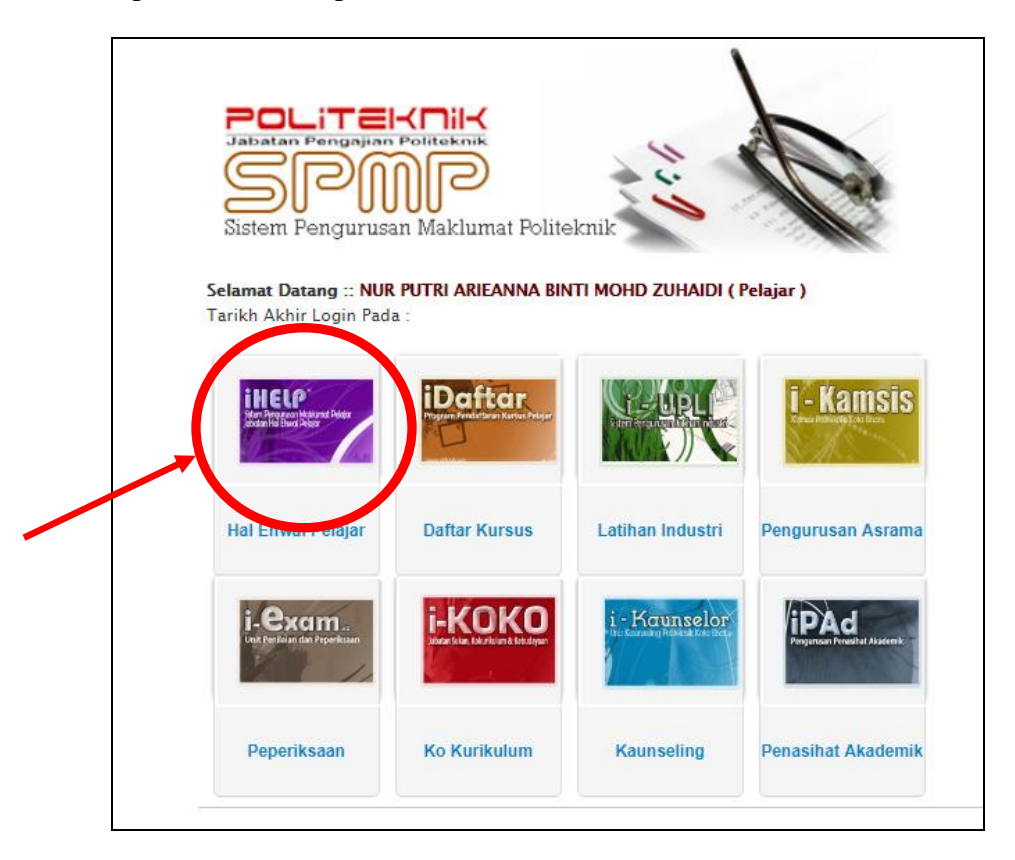

#### 3. Pilih Kemaskini Maklumat Penjaga

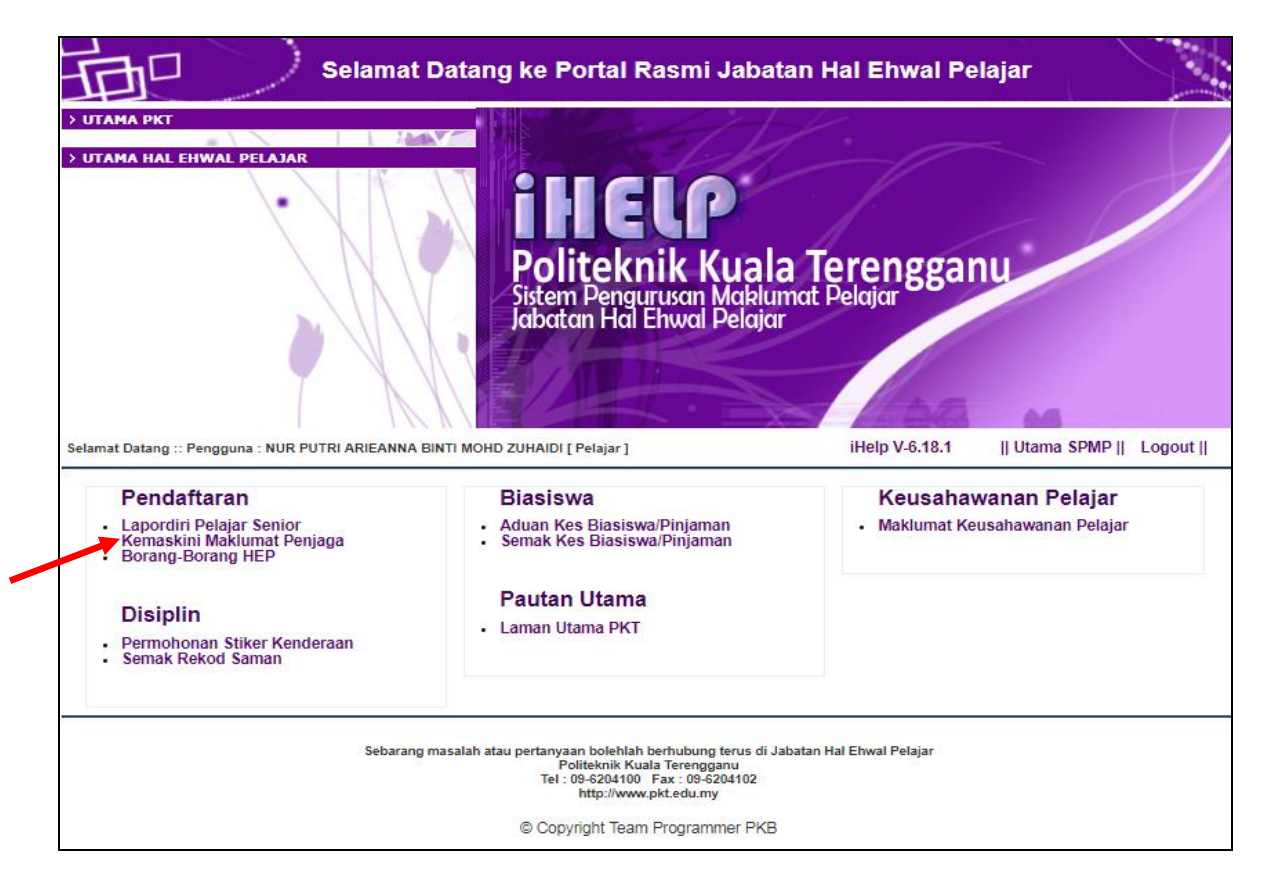

#### 4. Lengkapkan Semua Maklumat berkaitan dan tekan butang Simpan

| leleton                                                                                                    |                                                |  |  |  |
|----------------------------------------------------------------------------------------------------|------------------------------------------------|--|--|--|
| Telefon HP                                                                                                    | 0143702102                                     |  |  |  |
| Pilih Keputusan<br>Muet                                                                                                    | : Belum Menduduki Muet 🔹                       |  |  |  |
| Maklumat Ibu Papa                                                                                                    | a atau Penjaga                                 |  |  |  |
| Nama Penjaga                                                                                                    | ROSZIE BINTI ABD RASHID                        |  |  |  |
| Alamat Pelajar                                                                                                    | : PT 1403 , PONDOK BURUK , KAMPUNG PULAU HILIR |  |  |  |
|                                                                                                    | KELANTAN                                       |  |  |  |
| Poskod                                                                                                    | : 16150 Bandar : KOTA BHARU                    |  |  |  |
| Negeri                                                                                                    | KELANTAN T                                     |  |  |  |
| Telefon                                                                                                    | : 01116231607 Telefon HP : 0199590617          |  |  |  |
| Alamat Penginapa                                                                                                    | n Semasa Pengajian                             |  |  |  |
| Alamat                                                                                                    | : -                                            |  |  |  |
|                                                                                                    | -                                              |  |  |  |
| Poskod                                                                                                    | : 20200 Bandar : KUALA TERENGGANU              |  |  |  |
| Negeri                                                                                                    | TERENGGANU T                                   |  |  |  |
|                                                                                                    |                                                |  |  |  |
| Perakuan Perlindu                                                                                                    | ngan Data Peribadi                             |  |  |  |
| Politeknik komited dalam usaha meningkatkan kadar kebolehpasaran graduan dan melahirkan graduan yang mampu berdaya saing dengan<br>dunia luar. Justeru, Jabatan ini sentiasa bekerjasama dengan mana-mana pihak untuk membantu graduan maju dalam kerjaya masing-<br>masing. Namun begitu, penyaluran maklumat pelajar kepada pihak berkaitan adalah tertakluk kepada Akta 709 Perlindungan Data Peribadi<br>2010. Sehubungan itu, Jabatan ini memerlukan kebenaran saudarai untuk perkongsian maklumat peribadi bagi tujuan meningkatkan prospek<br>kerjaya dan melanjutkan pengajian. Maklumat ini tidak akan dikongsi bagi tujuan pengkomersialan. Sila buat pengesahan dengan membuat<br>pilihan seperti dibawah. |                                                |  |  |  |
| Pengesahan                                                                                                    | Memberi Kebenaran                              |  |  |  |
|                                                                                                    | Simpan                                         |  |  |  |

5. Pilih Lapordiri Pelajar Senior dan tekan Daftar

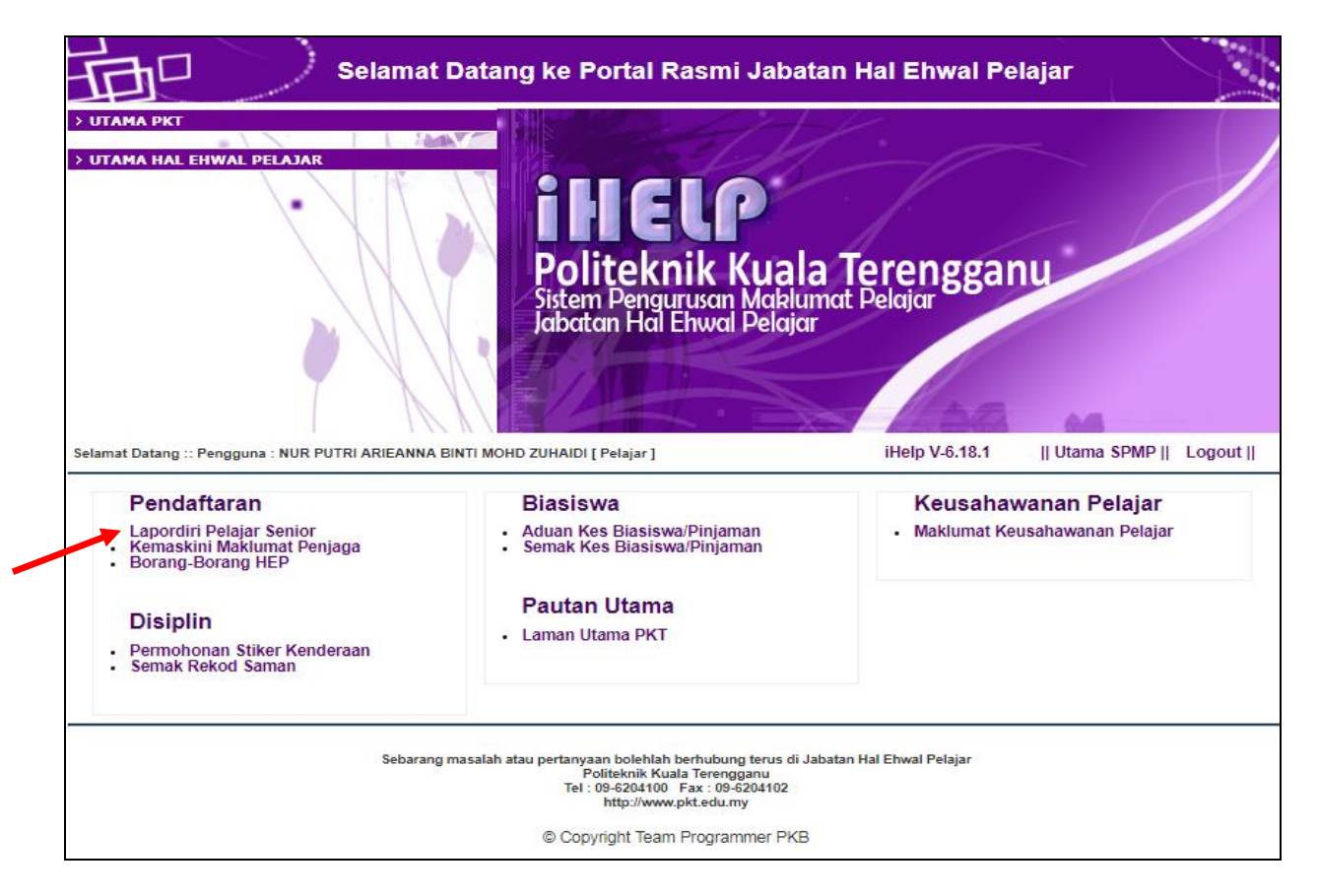

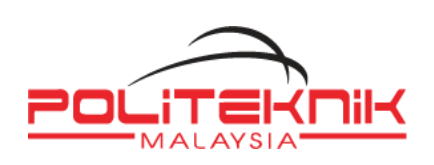

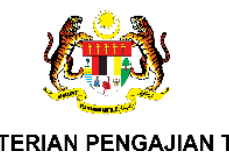

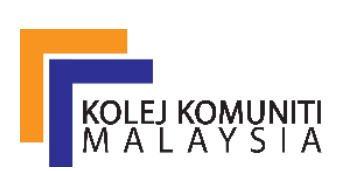

# **KEMENTERIAN PENGAJIAN TINGGI**

# TATACARA PEMBAYARAN YURAN PENGAJIAN **MELALUI JOMPAY BAGI PELAJAR POLITEKNIK** DAN KOLEJ KOMUNITI

Langkah 1: Log Masuk ke Perbankan Pilihan Pelajar Dalam Talian atau Mobile Banking

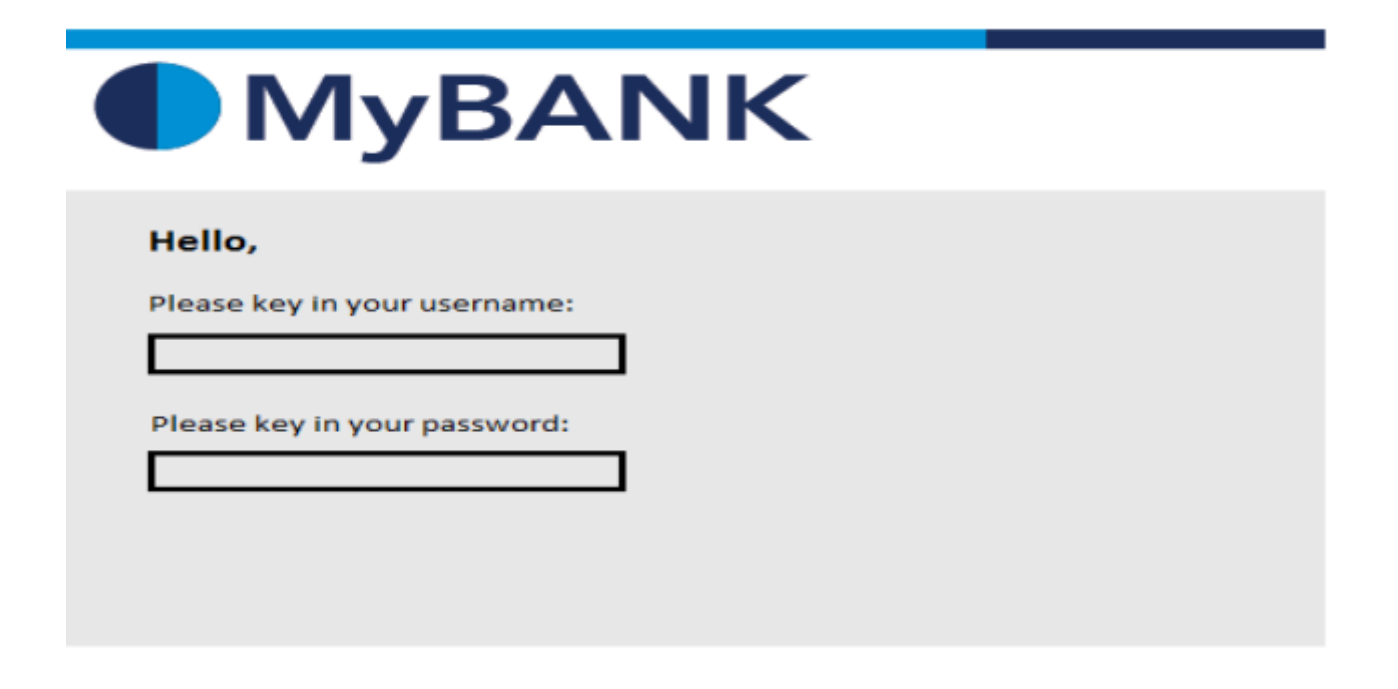

Langkah 2: Pilih JomPay pada menu Pay Bills

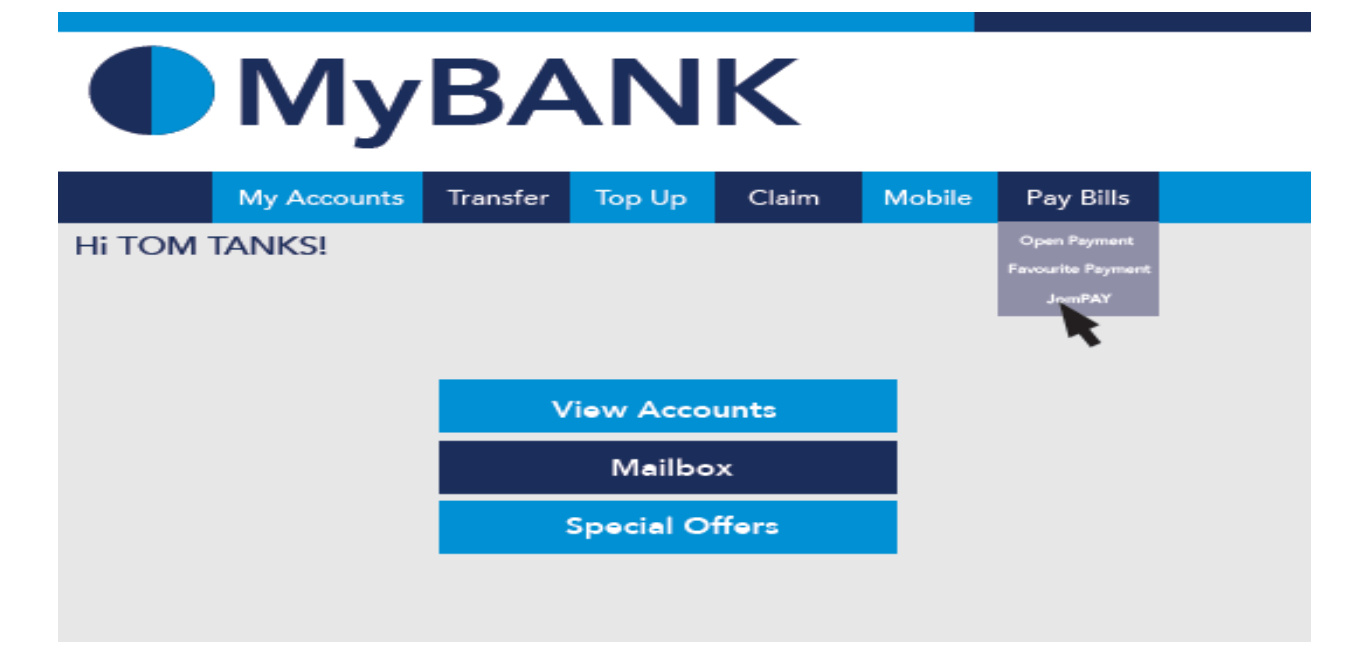

Langkah 3: Buat Pilihan Akaun Pengguna dan Isi Maklumat berikut:

- i) Biller Code: Masukkan Biller Code bagi Politeknik Kuala Terengganu 821447
- ii) Reference 1: Nombor Kad Pengenalan Pelajar (TANPA SIMBOL -, contoh: 030101080122)
- iii) Reference 2: Nombor Telefon Pelajar (TANPA SIMBOL , terhad kepada 20 aksara)
- iv) Jumlah: RM 200.00 (Yuran Pengajian).

| Jom From :<br>Please k | Select an Account<br>ey in the necessary : | \$                   |            |
|------------------------|--------------------------------------------|----------------------|------------|
| Biller Code :          | 821447                                     | -                    | billercode |
| Ref-1 :                | NO KP PELAJAR                              |                      | rrn        |
| Ref-2 :                | NO HP PELAJAR                              | 🗌 Enter if available | rrn2       |
| Amount (RM) :          | 200.00                                     | ] 🔶                  | - amount   |
|                        | Cancel Submit                              |                      |            |

Langkah 4: Menyemak semula maklumat sebelum mengesahkan (CONFIRM) pembayaran

| From: 745839932 - Savings Account    |                               |
|--------------------------------------|-------------------------------|
| Biller Code: 3830 MyCON PANY SDN BHD | billercode and billercodename |
| Ref-1: 03748222                      | < rm                          |
| Amount (RM) . 230.00                 | amount                        |
| Back Confirm                         | < confirm                     |

Langkah 5: Unique JomPAY Reference Number akan dipaparkan setelah transaksi bayaran berjaya dilakukan.

| Status :                                       | Successful                                              |                                      |
|------------------------------------------------|---------------------------------------------------------|--------------------------------------|
| From :<br>Biller Code :<br>Ref-1 :             | 745839932 - Sayings Account<br>3830 - MyCOMPANY Sol BHD | billercode and billercodename<br>rrn |
| Amount (BM) :<br>Date & Time :                 | 230 00 0 1 1 1 1 1 1 1 1 1 1 1 1 1 1 1 1                | amount                               |
| JomPAY Reference No. :<br>Bank Reference No. : | 9JD72KF9<br>1856008                                     | nbpsref                              |
|                                                | OK Print                                                |                                      |

Pelajar diwajibkan untuk mencetak maklumat bayaran ini bagi tujuan simpanan dan rekod pendaftaran pelajar.

# PERINGATAN:

- Pelajar wajib memasukkan *reference number* yang betul. Jika terdapat kesalahan semasa memasukkan reference number, sila maklumkan dengan segera kepada HEP PKT. Pihak Kami tidak bertanggungjawab jika pelajar terpaksa membuat pembayaran semula yuran pengajian.
- 2. Slip pembayaran yuran melalui *JomPAY* wajib dicetak dan disimpan untuk tujuan simpanan dan rekod pendaftaran pelajar.
- 3. Rujuk Lampiran 1 bagi mengetahui bank yang menawarkan perkhidmatan JomPAY
- 4. Rujuk Lampiran 2 bagi contoh pembayaran *JomPAY* menggunakan Maybank2U dan Bank Islam.

# LAMPIRAN 1

OCBC AL-Amin

Standard Standard Chartered

AFFINBANK AFFINISLAMIC A AGRO ALLIANCE BANK ALLIANCE VEAME BANK Al Refer Bank groupf dame ന က Bankof America 🧐 Merrill Lynch BANKRAKYAT BANKUSLAM Bank Musersher Bank Islamic CIMBBANK CIMBISLAMIC CITIDANK **BNP PARIBAS** BSN MUFG HSBC (X) Deutsche Bank ICBC (E) HSBC 🕼 BangLeong Bank MongLeong Islamic Barik Amanah MIZHO JPMorgan 🚺 Maybank Raunal Fenance Bourse Maybank sunk OCBCBank

HUOB \* Sun 🥰

Browne manne RHB Bank RHB IslamicBank

中国银行 BANKOF CHENA SMBC

Senarai bank yang menawarkan perkhidmatan JomPAY

PUBLIC BANK

Standard Chartered

# LAMPIRAN 2:

# a. PENGGUNAAN JomPAY MENGGUNAKAN MAYBANK2U.

 Log in Maybank2U, paparan seperti di bawah akan terpapar dan klik pada fungsi PAY & TRANSFER.

| Maybank?u  | MY ACCOUNTS | PAY & TRANSFER | APPLY | CONTACT US | NBOX SETTINGS LOGOUT |  |
|------------|-------------|----------------|-------|------------|----------------------|--|
| Maybalikzu | MINECOUNTS  | THE CHARGE ER  |       | conneros   |                      |  |

# 2. Pilih JomPAY

| Maybank2u | urday A Santambar 2021  | 100A4153          | MY ACCOUNTS PA | Y & TRANSFER APPLY CONTACT U | s ( |
|-----------|-------------------------|-------------------|----------------|------------------------------|-----|
|           | arduj, 4 september 2023 |                   |                |                              |     |
|           | PAY                     | TRANSFER          | RELOAD         | TABUNG HAJI                  |     |
|           |                         |                   |                |                              |     |
|           | Pay From                | Savings Account-i |                | v                            |     |
|           | Pay To                  | Payee             |                | v                            |     |
|           |                         | Payee<br>JomPAY   |                |                              |     |

3. Masukkan *Biller Code* Politeknik Kuala Terengganu iaitu **821447** pada ruangan *JomPAY* dan tekan Enter pada Keyboard

| PAY      | TRANSFER          | RELOAD | TABUNG HAJI                    |
|----------|-------------------|--------|--------------------------------|
| Pay From | Savings Account-i | A      | vailable Balance RM 318.74 🛛 🗸 |
| Рау То   | JomPAY            |        | ~                              |
|          | ··· 821447        |        | Press Enter                    |

- 4. Sila masukkan
  - a. Ref 1 = Nombor Kad Pengenalan PELAJAR (Tanpa "-")
  - b. Ref 2 = Nombor telefon PELAJAR (Tanpa "-")
  - c. Klik pada butang PAY untuk pembayaran.
  - d. Sila cetak dan simpan slip pembayaran sebagai bukti pembayaran yuran.

| Pay To JomPAY (821447)                     | terrer ×             |  |  |  |
|--------------------------------------------|----------------------|--|--|--|
| Ref-1                                      | 630101(80122         |  |  |  |
| Ref-2                                      | 0125555555           |  |  |  |
| Pay Amount                                 | RM200.00             |  |  |  |
| Effective Date                             | 04 September, 2021 🖻 |  |  |  |
|                                            | Set Recurring        |  |  |  |
| I hereby agree to the Terms and Conditions |                      |  |  |  |
| 'Tick' sini                                | PAY 🖨                |  |  |  |

5. Selepas membuat pembayaran yuran, pelajar boleh membuat pendaftaran selepas 3 hari (Hari Bekerja) berikutnya. Sila hubungi HEP PKT dengan segera sekiranya masih tidak berjaya untuk membuat Lapor Diri Online.

# b. PENGGUNAAN JOMPAY MENGGUNAKAN BANK ISLAM.

1. Log in Bank Islam, paparan seperti di bawah akan terpapar dan klik pada fungsi

**PAYMENTS / SERVICES**, kemudian **JomPAY** dan pilih Payment (JomPAY)

| Home My Accounts • F                                                       | unds Transfer 🝷 | Payments / Services * | Term De         | eposit & Investment + Settings +     |                      |
|----------------------------------------------------------------------------|-----------------|-----------------------|-----------------|--------------------------------------|----------------------|
| Welcome AZRINA BINTI MOHMAD<br>You had last logged in on 29-Aug-2021 09:13 |                 | > Bank Islam Card-i   |                 |                                      | Quick Funds Transfer |
|                                                                            |                 | > Financing           |                 |                                      |                      |
| Account Summary                                                            | Cheque boo      | Prepaid Reload        | - 00            | Customize Shortcuts                  |                      |
|                                                                            |                 | Bill Payment          |                 |                                      | -                    |
|                                                                            |                 | JomPAY                | •               | > Payment (JomPAY)                   |                      |
|                                                                            |                 | > Bill Presentment    |                 | > Future Dated/Recurring Maintenance |                      |
|                                                                            |                 | E-Sadaqah / Wakaf     | •               | > Favourite JomPAY Maintenance       |                      |
|                                                                            |                 | Financing Document R  | equest          |                                      |                      |
|                                                                            | Favourite       | Accounts Pa           | کری<br>yment (B | Bill Presentment                     |                      |

- 2. Sila masukkan
  - a. Nombor Akaun
  - b. Jumlah bayaran yuran pengajian RM 200.00
  - c. *Biller* Code = 821447
  - d. Ref 1 = Nombor Kad Pengenalan PELAJAR (Tanpa "-")
  - e. Ref 2 = Nombor telefon PELAJAR ( Tanpa "-")

| Payment Details                                    |                                                             |  |  |  |  |
|----------------------------------------------------|-------------------------------------------------------------|--|--|--|--|
| From Account* :                                    | Please select   View Account Details                        |  |  |  |  |
| Amount* :                                          | MYR <b>RM200.00</b>                                         |  |  |  |  |
| Payment Mode* :                                    | *:   Immediate  Future Dated  Recurring                     |  |  |  |  |
| Recipient Details                                  |                                                             |  |  |  |  |
| Recipient Type :                                   | <ul> <li>Open Biller</li> <li>Favourite Biller ?</li> </ul> |  |  |  |  |
| Biller Code* :                                     | 821447                                                      |  |  |  |  |
| Ref-1* :                                           | 03010108012                                                 |  |  |  |  |
| Ref-2 : (If avcirable) * Indicates Mandatory Field |                                                             |  |  |  |  |
| I have read and agree to the                       | Validate Cancel                                             |  |  |  |  |
| 'Tick' sini                                        |                                                             |  |  |  |  |

- 3. Klik pada butang **Validate** untuk proses pembayaran dan cetak serta simpan slip pembayaran sebagai bukti pembayaran yuran.
- 4. Selepas membuat pembayaran yuran, pelajar boleh membuat pendaftaran selepas 3 hari (Hari Bekerja) berikutnya. Sila hubungi HEP PKT dengan segera sekiranya masih tidak berjaya untuk membuat Lapor Diri Online.

# SELAMAT KEMBALI KE SEMESTER BARU